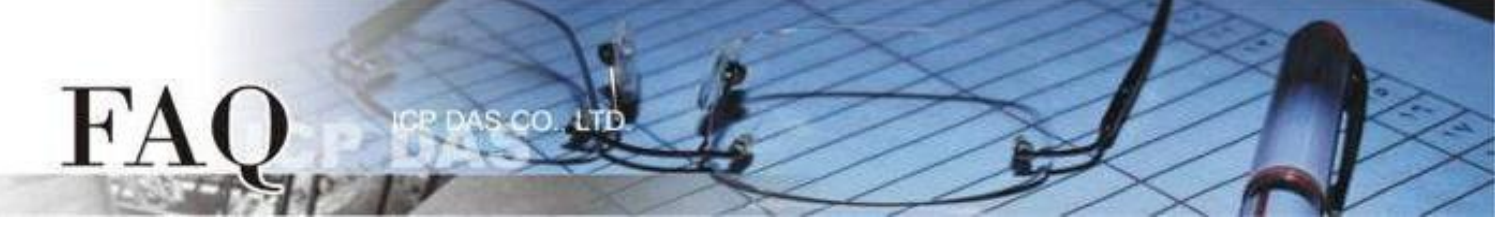

| 分類 <b>/Classification</b> | □ tDS □ tGW |    |                 | tPET DS/PDS/PI | T 🗆 DS/PDS/PPDS |         |  |
|---------------------------|-------------|----|-----------------|----------------|-----------------|---------|--|
|                           | □ I/O Card  |    | U VXC Card      | □ VxComm       |                 | □ Other |  |
| 作者 <b>/Author</b>         | Mike Cho    | ou | 日期 <b>/Date</b> | 2020-03-20     | 編號 <b>/NO.</b>  | FAQ038  |  |

## 問題: 當 TouchPAD 開機後無畫面時該怎麼辦?

答: 有許多原因可能會導致此現象。下面我們列出了幾個最有可能的情況來幫助你解決這個問題。

HMIWorks 專案型號與 TouchPAD 型號不符。
請檢察 "專案" → "專案組態設定"內 "TouchPAD 類別"是否正確。
注意:更改 TouchPAD 類別後需要重新編譯專案才會正確套用。

| 專案組態                                                      |                   | ×    |
|-----------------------------------------------------------|-------------------|------|
| 一般<br>其他 備份 MiniOS                                        |                   |      |
| C TPD                                                     | 方向 Landscape      | •    |
| 看門狗計時器 (WDT)                                              | 嗶聲                |      |
| WDT 逾時值 (秒) 4                                             | ☞ 當碰觸螢幕時          |      |
| WDT 重設時間 (秒) 1                                            | □ 當 TCP 通訊逾時/錯誤   |      |
| Modbus TCP Master 逾時值(秒) 60<br>Modbus TCP Slave 谕時值(秒) 60 | □ 當背光開啟時          |      |
|                                                           | □ 當背光關閉時          |      |
| LCD 背光                                                    |                   |      |
| Time to Auto Off (sec) 30                                 | IM 富 TouchPAD 叡動時 |      |
| LCD 亮度 180                                                | ·通訊               |      |
| 54.54                                                     | 刷新時間              | 100  |
| 「報動」<br>「開啟 LED 指示燈                                       | 重連閃爍週期            | 500  |
| 延遲時間 (ms) 100                                             | 重新連線間隔            | 5000 |
|                                                           |                   |      |
| 確定(                                                       | O) 取消(C)          |      |

## 2. HMIWorks 專案中途下載失敗。

請重新下載專案,並確認專案有完整下載(100%)。 若您使用 USB 下載專案,可以嘗試改變電腦的 USB 接口,或是換一台電腦嘗試。

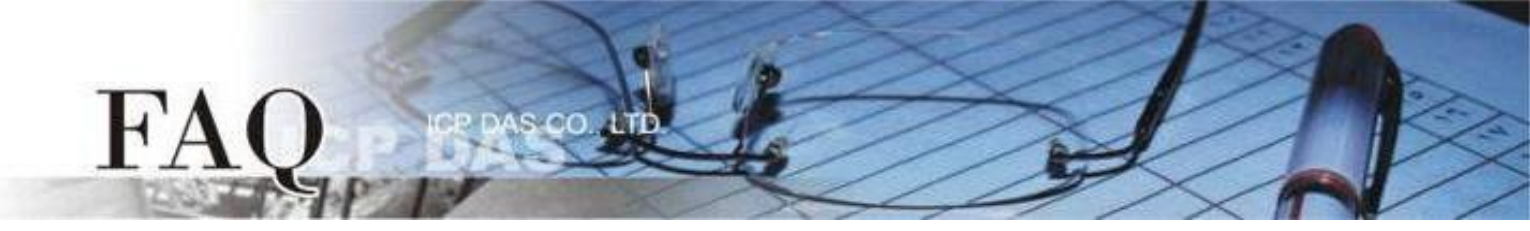

3. 若您的 TouchPAD 型號為下列模組,可能 MiniOS8 與 HMIWorks 版本不匹配。 適用型號:

| $\checkmark$ | TPD-280U     | $\checkmark$ | TPD-283U     |
|--------------|--------------|--------------|--------------|
| $\checkmark$ | TPD-430(-EU) | $\checkmark$ | TPD-433(-EU) |
| $\checkmark$ | TPD-432F     | $\checkmark$ | TPD-433F     |
| $\checkmark$ | VPD-130(N)   | $\checkmark$ | VPD-132(N)   |
| $\checkmark$ | VPD-133(N)   | $\checkmark$ | VPD-142(N)   |
| $\checkmark$ | VPD-143(N)   |              |              |

請重新下載 MiniOS8,為了確保為 HMIworks 所匹配的版本,請使用 HMIWorks 內建的 MiniOS8 更新選項,步驟如下:

- a. 把 TouchPAD 的旋轉開關設置為 "1" (更新OS模式)。
- b. 用 USB 的下載線連接電腦及 TouchPAD 。
- c. 將 TouchPAD 斷電後重開,此時螢幕為空白。
- d. 開啟即將下載到 TouchPAD 的 HMIWorks 專案。
- e. 確認 "專案組態"內 "TouchPAD 類別"是否正確。

| 專案組態                                                        | ×                           | ( |
|-------------------------------------------------------------|-----------------------------|---|
| 一般<br>其他 備份 MiniOS                                          |                             |   |
|                                                             | 方向 Landscape <mark>▼</mark> |   |
|                                                             | 嗶聲                          | 1 |
| WDT 逾時值 (秒) 4                                               | ☞ 當碰觸螢幕時                    |   |
| WDT 重設時間 (秒) 1                                              | □ 當 TCP 通訊逾時/錯誤             |   |
| Modbus TCP Master 逾時值 (秒) 60<br>Modbus TCP Slave 逾時值 (秒) 60 | □ 當背光開啟時                    |   |
|                                                             | □ 當背光關閉時                    |   |
| Time to Auto Off (sec) 30                                   | ☑ 當 TouchPAD 啟動時            |   |
| LCD 亮度 180                                                  | 通訊                          | 1 |
|                                                             | 刷新時間 100                    |   |
| □ 開啟 LED 指示燈                                                | 重連閃爍週期 500                  |   |
| 延遲時間 (ms) 100                                               | 重新連線間隔 5000                 |   |
| 確定(                                                         | Q) 取消( <u>C</u> )           |   |

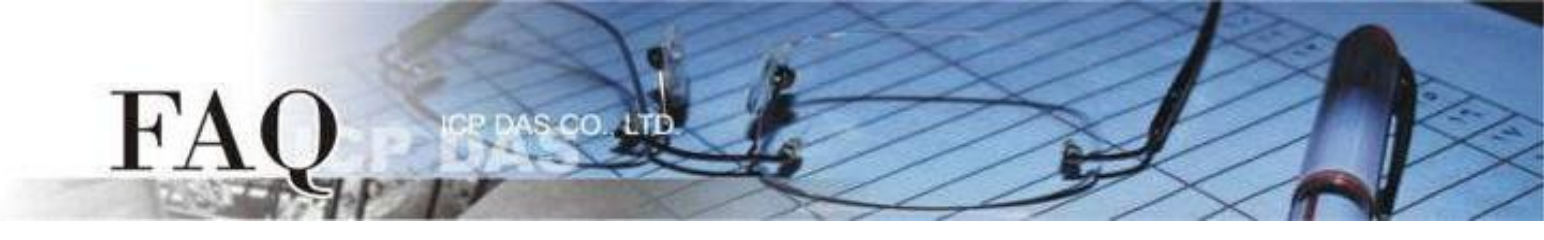

f. 在"工具(T)" 選單內點選"更新 MiniOS8" 選項。

| Frame1 - [TEST_MiniOS8 - HMIWorks STD v2.10.46 (Oct.18, 2019)] |       |       |       |         |       |       |       |       |            |  |
|----------------------------------------------------------------|-------|-------|-------|---------|-------|-------|-------|-------|------------|--|
| 🛃 檔案(F) 編輯(E)                                                  | 佈局(L) | 排列(A) | 檢視(V) | 人機介面(M) | 專案(P) | 執行(R) | 視窗(W) | 工具(T) | 說明(H)      |  |
| 工作區 工具箱                                                        |       |       |       |         |       |       |       | 更新    | ff MiniOS8 |  |
| E-C File                                                       |       |       |       |         |       |       |       |       |            |  |

g. 點擊 "更新 (U)" 按鈕後將跳出提醒視窗,點擊 "OK" 按鈕開始更新 MiniOS8。

| 更新 MiniOS8    | ×                                                                                                  |
|---------------|----------------------------------------------------------------------------------------------------|
| 型號<br>TPD-433 | 目前 MiniOS8 版本<br>▼ v1.3.2                                                                          |
|               | 更新(U) 取消(C)                                                                                        |
|               | HMIWorks STD v2.10.46 (Oct.18, 2019) ×                                                             |
|               | 1. 把 TouchPAD 的旋轉開關設置為 1.(更新OS模式)<br>2. 用 USB 的下載線連接電腦及TouchPAD.<br>3. 對 TouchPAD 斷電後重開. (重開後螢幕空白) |
|               | ОК                                                                                                 |

h. 更新完成後,調整旋轉開關再次嘗試。

| Н | MIWorks STD v2.10.46 (Oct.18, 2019)                       | X              |
|---|-----------------------------------------------------------|----------------|
|   | 1. 把旋轉開關設為 0 以執行應用程式, 或 9 來更新應用程式<br>2. 對 TouchPAD 斷電後重開. | <u>.</u><br>V• |
|   | ОК                                                        |                |

4. 如果以上方法無效,請返廠維修。 <u>service@icpdas.com</u> 來信詢問。